- Wikiprint Book
- Title: Active Folder

Subject: eDokumenty - elektroniczny system obiegu dokumentów, workflow i CRM - UserGuideV5/Tools/Apps/ActiveFolder

Version: 1

Date: 07/26/25 23:18:12

3

3

5

6

# **Table of Contents**

Active Folder Instalacja Korzystanie z Active Folder Potencjalne problemy

## Podręcznik użytkownika > Narzędzia > Komponenty > Active Folder

## **Active Folder**

Komponent Active Folder umożliwia użytkownikom systemu Windows edycję plików tekstowych na serwerze bez konieczności pobierania ich na dysk i ponownego importu do systemu eDokumenty.

- Instalacja
- Korzystanie z Active Folder
- Potencjalne problemy

## Instalacja

Aby zainstalować aplikację, klikamy odnośnik do pliku instalacyjnego na liście komponentów (plik z rozszerzeniem \*.exe).

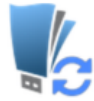

eDokumenty Active Folder

Program umożliwiający otwieranie (np. w programie Microsoft Word) dokumentów (załączników) do edycji, bezpośrednio z systemu eDokumenty.

eDokumentyAF\_v6.0.11\_setup.exe

W zależności od ustawień przeglądarki, plik zostaje pobrany na dysk w wyznaczonym miejscu lub otwarty po pobraniu. Instalacja rozpoczyna się po otwarciu pliku (po uprzednim zezwoleniu systemowi operacyjnemu na tę operację) i przebiega analogicznie, jak w przypadku instalacji dowolnej aplikacji w systemie Windows.

#### Aby przejść do instalacji, klikamy przycisk Dalej.

| 🔂 Instala                                | cja - eDokumenty Active Folder 🛛 🗕 🗙                                                                         |
|------------------------------------------|----------------------------------------------------------------------------------------------------|
|                                          | Witamy w Kreatorze instalacji<br>programu eDokumenty Active<br>Folder.                                       |
|                                          | Instalator zainstaluje teraz program eDokumenty Active Folder v6.0.11 na Twoim komputerze.                   |
|                                          | Zalecane jest zamknięcie wszystkich innych uruchomionych<br>programów przed rozpoczęciem procesu instalacji. |
|                                          | Wybierz przycisk Dalej, aby kontynuować, lub Anuluj, aby<br>zakończyć instalację.                            |
|                                          |                                                                                                    |
| BetaSoft Sp. z o.o.<br>www.edokumenty.eu | Dalej > Anuluj                                                                                               |

Następnie wskazujemy lokalizację na dysku, gdzie aplikacja ma zostać zainstalowana.

| 6                                                                                                    | Instalacja - eDokumenty Active Folder 🛛 🗕 🗙                                                  |  |  |  |
|----------------------------------------------------------------------------------------------------|----------------------------------------------------------------------------------------------|--|--|--|
|                                                                                                    | Wybierz docelową lokalizację<br>Gdzie ma być zainstalowany program eDokumenty Active Folder? |  |  |  |
|                                                                                                    | 🗼 Instalator zainstaluje program eDokumenty Active Folder do poniższego folderu.             |  |  |  |
| Kliknij przycisk Dalej, aby kontynuować. Jeśli chcesz określić inny folder, kliknij przycisk<br>Przeglądaj. |                                                                                              |  |  |  |
|                                                                                                    | C:\Program Files (x86)\eDokumentyAF Przeglądaj                                               |  |  |  |
|                                                                                                    |                                                                                              |  |  |  |
|                                                                                                    |                                                                                              |  |  |  |
|                                                                                                    |                                                                                              |  |  |  |
|                                                                                                    |                                                                                              |  |  |  |
| Potrzeba przynajmniej 9.7 MB wolnego miejsca na dysku.                                                      |                                                                                              |  |  |  |
| Be<br>wv                                                                                                    | taSoft Sp. z o.o.<br>vw.edokumenty.eu  Anuluj                                                |  |  |  |

# Klikamy Instaluj.

| 6  | Instalacja - eDokumenty Active Folder 🛛 – 🗖 🗙                                                                                                    |
|----|----------------------------------------------------------------------------------------------------|
|    | Gotowy do rozpoczęcia instalacji<br>Instalator jest już gotowy do rozpoczęcia instalacji programu eDokumenty Active<br>Folder na twoim komputerze. |
|    | Kliknij przycisk Instaluj, aby rozpocząć instalację lub Wstecz, jeśli chcesz przejrzeć lub<br>zmienić ustawienia.                                  |
|    | Lokalizacja docelowa:<br>C:\Program Files (x86)\eDokumentyAF                                                                                       |
|    | < >                                                                                                    |
| Be | etaSoft Sp. z o.o.<br><u>www.edokumenty.eu</u> <u>Anuluj</u>                                                                                       |

Po poprawnym zakończeniu procesu instalacji, wyświetlony zostaje komunikat.

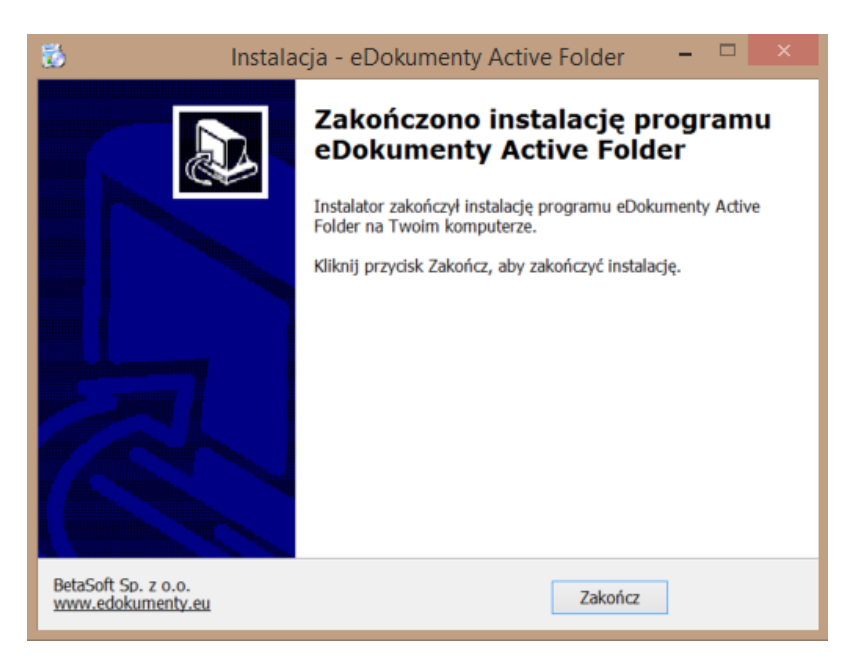

## Korzystanie z Active Folder

Aby edytować plik w domyślnym programie (np. MS Word dla pliku \*.docx), odnajdujemy go w <u>panelu zarządzania załącznikami</u> i klikamy prawym przyciskiem myszy. Następnie z rozwiniętego menu wybieramy pozycję **Otwórz do edycji**. Korzystając z przeglądarki Chrome wyświetlony zostaje komunikat (*patrz niżej*), w oknie którego klikamy **Uruchom aplikację**.

| Żądanie zewnętrznego protokołu                                                                                                    |  |  |
|----------------------------------------------------------------------------------------------------|--|--|
| Chrome musi uruchomić zewnętrzną aplikację do obsługi linków<br>edokumenty.webdav:. Żądany link to edokumenty.webdav:http://localhost:<br>81/vdisk/603/plik_do_edycji[f603].docx?admin_demo:<br>2:sha256:1442825295:LTE1NjA3NDYxMTI=:<br>6e95675dc2fa7b4da1ae4902ccdbc0642cd0c977a8d65d3978e9f015ee937d1b<br>6e:5efbdca41b94093504e1f6d85267b70bf76f624b3d27db483327545a5f83ff20. |  |  |
| Gdy zaakceptujesz to żądanie, zostanie uruchomiona następująca aplikacja:<br>bs_open_url                                                                                                    |  |  |
| Jeśli żądanie nie zostało zainicjowane przez Ciebie, może oznaczać próbę<br>ataku na ten system. W przypadku braku bezpośrednich czynności<br>podjętych wcześniej w celu zainicjowania tego żądania należy kliknąć<br>przycisk Nic nie rób.                                                                                                    |  |  |
| Zapamiętaj wybór dla wszystkich linków tego typu.                                                                                                    |  |  |
| Uruchom aplikację <b>Nic nie rób</b>                                                                                                    |  |  |

#### Komunikat w przeglądarce Chrome

Pasek postępu otwierania pliku widoczny jest w okolicach paska narzędzi systemu operacyjnego.

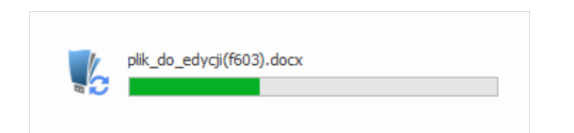

Podczas edycji pliku, pozostali użytkownicy zobaczą obok nazwy pliku w **panelu zarządzania załącznikami** symbol kłódki. Mogą jednak otworzyć plik - w ostatniej zapisanej wersji - do odczytu.

Po dokonaniu zmian w pliku, zamykamy go i zapisujemy. Informacja o postępie w zapisie wyświetlana jest tak samo, jak w przypadku otwierania pliku. Po zapisie na serwerze w **panelu zarządzania załącznikami** obok nazwy pliku wyświetlona zostaje czerwone kółeczko. Klikamy wtedy nazwę pliku prawym przyciskiem myszy i z rozwiniętego menu wybieramy pozycję **Zatwierdź zmiany** - w celu akceptacji modyfikacji - lub **Wycofaj zmiany**, aby nie zapisywać zmodyfikowanej wersji pliku w systemie eDokumenty.

| wybierz                            | 0 | o. /             |         |
|------------------------------------|---|------------------|---------|
| Folder                             | 1 | Otworz do edycji |         |
| roider:                            |   | Zatwierdź zmiany |         |
| wybierz                            |   | Wycofaj zmiany   |         |
| Status:                            |   | Odblokui         |         |
| unipierz                           |   | Cablokaj         |         |
| wybieiz                            | Û | Usuń             |         |
| Załaczniki Po zapisje              |   | Porównaj pliki   |         |
|                                    |   | Porownaj pliki   |         |
|                                    |   | Pokaż wersje     | Rozmiar |
| Q 🛃 🚾 Notatkaa ze spotkania z klie |   | Właściwości      | 11.33 K |
| · · · ·                            |   |                  |         |

### <u>Uwaga</u>

W przypadku uruchomionych co najmniej dwóch profili w systemie Windows, Active Folder będzie aktywny (tzn. będzie dokonywać zapisu pliku) jedynie na głównym profilu.

## Potencjalne problemy

W sytuacji, kiedy np. plik jest zbyt długo otwarty, może wystąpić błąd, o którym system informuje wyświetlając poniższy komunikat.

|   | eDokumenty Active Folder v6.0.11                  |
|---|---------------------------------------------------|
| 0 | Nie można uzyskać informacji o pliku z<br>serwera |
|   | HTTP/1.1 401 Unauthorized                         |
|   | ОК                                                |

W takim przypadku przechodzimy do Panelu załączników, odblokowujemy plik klikając nazwę pliku prawym przyciskiem myszy i wybierając z menu opcję **Odblokuj**, po czym ponownie otwieramy do edycji plik, którego dotyczy błąd. Zostaje wyświetlone okno, jak niżej.

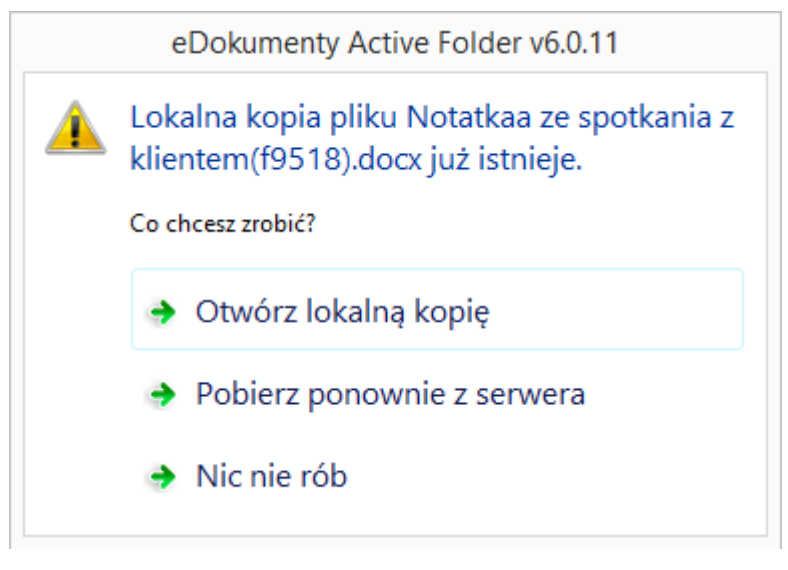

Otwieramy lokalną kopię, po czym zamykamy i zapisujemy plik.

Jeśli pojawi się komunikat

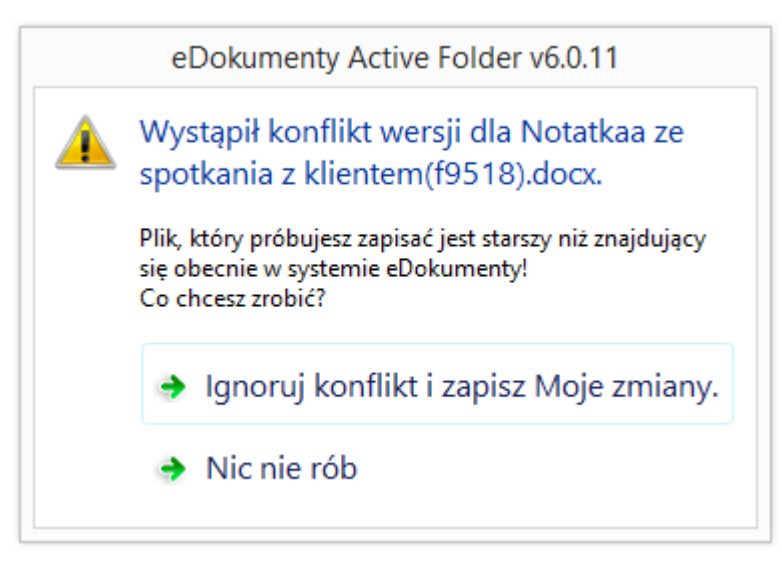

klikamy Ignoruj konflikt i zapisz Moje zmiany.